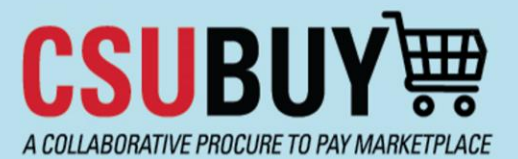

# Quick Reference Guide

Add a New Line to Change Request

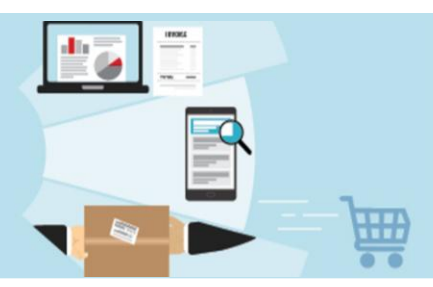

A new "Add to Draft Change Request" action allows users to add a line item to a change requests, with the exception of punch out items.

#### **IMPACTED USER GROUPS:**

- Shoppers (PO Owner)
- Requesters (PO Owner)
- Buyers
- Accounts Payable

Note: For Shoppers & Requesters, only a PO owner can create a change request. Others can only create a change request comment.

#### **Purchase Order**

- 1. Open the Purchase Order you would like to change.
- 2. From the Menu option, select "Create Change Request". See below.

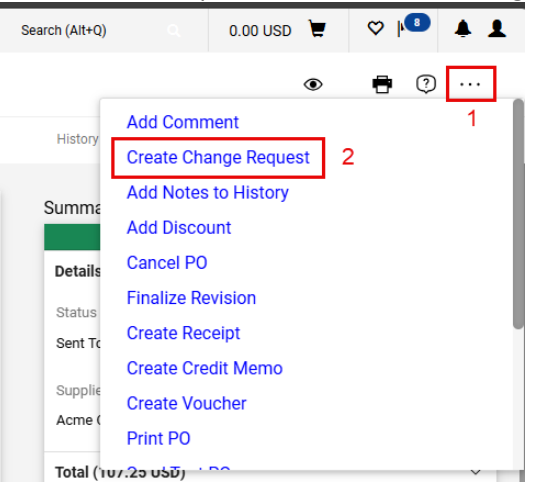

Please Note: The user must have at least one change request in Draft status to add a new line to it.

## **Shopping Home Page**

3. Go to CSUBUY's "Shopping Home Page", click on the Request Form, and add the new items / lines. Once complete, go to the "Review and Submit" section of the Form Request, click on the drop down for "Add and go to Cart", and select "Add to Draft Change Request". See below.

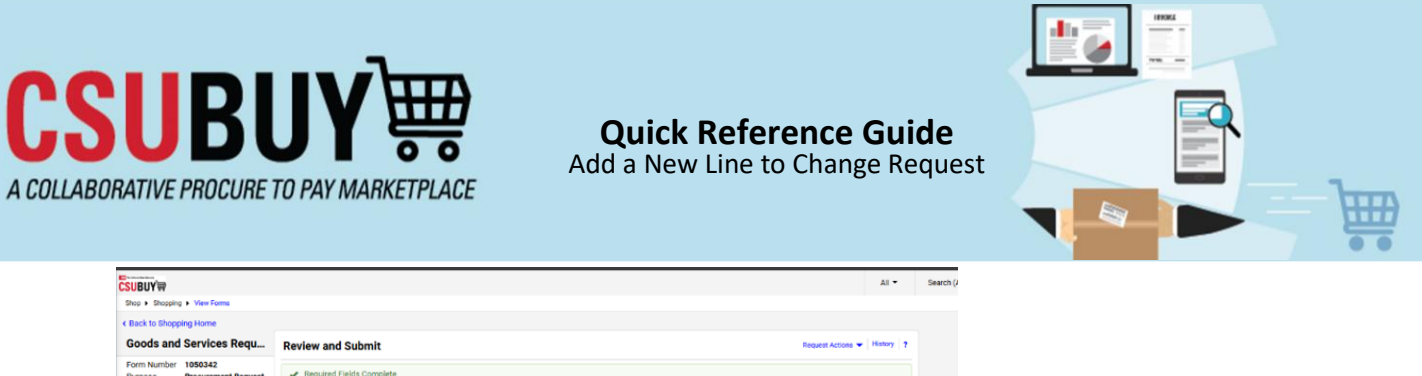

| Goods and Services R                                   | equ                                                                                                    | Review and Submit        |                                              |            | He               | Quest Account • Financial F        |  |  |  |  |
|--------------------------------------------------------|----------------------------------------------------------------------------------------------------|--------------------------|----------------------------------------------|------------|------------------|------------------------------------|--|--|--|--|
| Form Number 1050342 Purpose Procurement Request Statum |                                                                                                    | Required Fields Complete |                                              |            |                  |                                    |  |  |  |  |
| Status Incomplete                                      |                                                                                                    |                          |                                              |            |                  |                                    |  |  |  |  |
| Instructions                                           |                                                                                                    | Section                  | Progress                                     |            |                  |                                    |  |  |  |  |
| Suppliers                                              |                                                                                                    | Suppliers                | <ul> <li>Required Fields Complete</li> </ul> |            |                  |                                    |  |  |  |  |
| Form Fields                                            |                                                                                                    | Form Fields              | <ul> <li>Required Fields Complete</li> </ul> |            |                  |                                    |  |  |  |  |
| General Information                                    | ~                                                                                                    |                          |                                              |            |                  |                                    |  |  |  |  |
| Other Goods & Services                                 | ~                                                                                                    |                          |                                              |            |                  |                                    |  |  |  |  |
| Cost Details                                           | <ul> <li>Image: A second second s</li></ul> |                          |                                              |            |                  | ~                                  |  |  |  |  |
| Review and Submit                                      | 4                                                                                                    |                          |                                              |            |                  |                                    |  |  |  |  |
|                                                        |                                                                                                    |                          |                                              | < Previous | Add to Favorites | Add and go to Cart                 |  |  |  |  |
|                                                        |                                                                                                    |                          |                                              |            |                  | Add and go I Show menu             |  |  |  |  |
|                                                        |                                                                                                    |                          |                                              |            |                  | Save to Cart and Add Another       |  |  |  |  |
|                                                        |                                                                                                    |                          |                                              |            |                  | Add to Cart and Return             |  |  |  |  |
|                                                        |                                                                                                    |                          |                                              |            |                  | Add to new Cart                    |  |  |  |  |
|                                                        |                                                                                                    |                          |                                              |            |                  | Add to Draft Cart or Pending PR/PO |  |  |  |  |
|                                                        |                                                                                                    |                          |                                              |            | 3                | Add to Draft Change Request        |  |  |  |  |
|                                                        |                                                                                                    |                          |                                              |            |                  | Add to PO Revision                 |  |  |  |  |

#### Form Request

4. Selecting the action will open the "Add to Draft Change Request" overlay. A list of change requests in Draft status that are owned by the logged-in user, with the same supplier as the item(s) to be added is displayed. Select a change request and click "Add to Change Request". An error message is displayed if there are no suitable change requests.

| Control to the test of the test of the test of the test of the test of the test of the test of the test of the test of the test of the test of the test of the test of the test of the test of test of the test of test of | 🤳 Add To Draft Change Request - Work - Microsoft Edge                                                                         | -     | 0    | $\times$ |
|----------------------------------------------------------------------------------------------------|----------------------------------------------------------------------------------------------------|-------|------|----------|
| Add to Draft Change Request       Image: Change Request to which the the selected line tren(r) are to be added.         Image: Change Request Image: Change Request Image: Change: Change Request Image: Change Request Image: Change Request Imag                                                               | ttps://usertest.sciquest.com/apps/Router/AddDocLineItemPo                                                                     |       |      | $\land$  |
| Draft Change Request     7       Select     Change Requests       2024-12-17 tmobride 01 - CR (4185903)                                                                                                    | Add To Draft Change Request Please select the appropriate Change Request to whice Please select the term (a) are to be added. | h the | Clos | чe       |
|                                                                                                    | 1 Change Request<br>2024-12-17 trachride 01 - CR (416592)<br>Add To Change Request<br>2024-12-17 trachride 01 - CR (416592)   | 7     |      |          |

The Item is added to the Draft Change Request.

Please Note: An item can only be added to draft change requests that are owned by the logged-in user and that have the same Supplier and Fulfillment Center as the item(s) to be added. An error message will be displayed if there are no suitable change requests.

Additionally, the Form Request must align with the Form Request Type of the original Purchase Order (PO), if not, an error message will also be displayed.

#### **Purchase Order**

5. Return to the Purchase Order you initiated the Change Request for and open it.

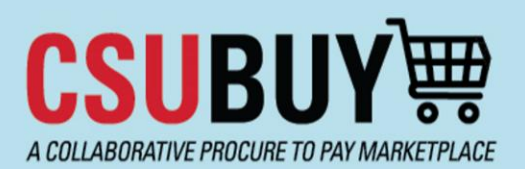

# Quick Reference Guide Add a New Line to Change Request

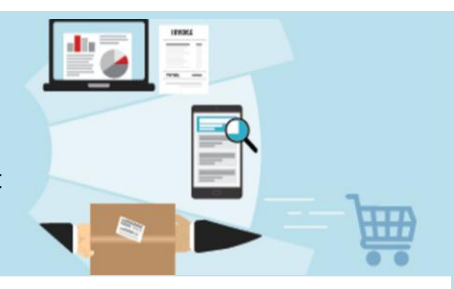

6. Click on the "Change Requests" tab and open the Change Request. See Below.

| UY₩        |             |                 |                |               |                   |            |          |            | All 👻       |  |
|------------|-------------|-----------------|----------------|---------------|-------------------|------------|----------|------------|-------------|--|
| Purchase ( | Order • Acm | e Corporation • | 240002832T Rev | vision 0      | 1                 |            |          |            |             |  |
| Status     | Summary     | Revisions 1     | Confirmations  | Shipments     | Change Requests 1 | Receipts   | Vouchers | Comments 1 | Attachments |  |
| Records    | found: 1    |                 |                |               |                   |            |          |            | +           |  |
| Status     |             | Number          | 2              | Owner         |                   | Created    |          |            |             |  |
| Draft      |             | 4185393         | 2              | Tonya McBride |                   | 12/17/2024 |          |            | Ť           |  |
|            |             |                 |                |               |                   |            |          |            |             |  |

 Review the newly added item/line along with its associated details. Once you are done, click "Submit Request". The Change Request will proceed through the requisition workflow, followed by updates in the PO workflow, and then export to CFS.

| hange Requests               | • 4185393                    |                                        |                               |                              |                                                 |                  |               |                                        |            |          | • 🖶 🗇                                                                  | Assign Draft                                                                                 | Submit Request                                           |
|------------------------------|------------------------------|----------------------------------------|-------------------------------|------------------------------|-------------------------------------------------|------------------|---------------|----------------------------------------|------------|----------|------------------------------------------------------------------------|----------------------------------------------------------------------------------------------|----------------------------------------------------------|
| Summary Tax                  | es/S&H PO                    | Preview                                | External Communicati          | on Corr                      | iments 1                                        | Attachments      | History       |                                        |            |          |                                                                        | 2                                                                                            | 2                                                        |
| CHARTFIELD                   |                              |                                        |                               |                              |                                                 |                  |               | Values have been overridde             | n for (g 🏒 |          | Summary                                                                |                                                                                              | -                                                        |
| Business Uni                 | t Fund                       | Depti                                  | D Con                         | mmodity CF                   | Account                                         | Account Override | Program       | Class                                  | Project    |          |                                                                        | Draft                                                                                        |                                                          |
| SMCMP<br>Cal State San N     | arcos General Fur<br>2022-23 | ICMP 1001,<br>d Alloc FA Aci<br>Office | SMCMP 10<br>ad Resource Instr | 15001<br>ructional Equipment | 619804_SMCMP<br>Equip Instructional ><br>\$5000 | no value         | no value      | no value                               | no value   | _        | Total (623.75<br>Shipping, Hand<br>each supplier. 1<br>buringt charkin | USD)<br>ling, and Tax charges are (<br>The values shown here are<br>or and workflow ammously | calculated and charged by<br>of for estimation purposes, |
| Goods and Servi<br>Contract: | ces Request<br>no valu       | e                                      |                               |                              |                                                 |                  |               |                                        |            | 🗌        | Subtotal<br>Sales Tax                                                  | у, ала woinnow арргоvан                                                                      | <br>600.00<br>23.75                                      |
| This line item has been      | added 1                      |                                        |                               |                              | FA                                              |                  | 200.00        | 1                                      | 200.00     |          | Use Tax<br>Shipping<br>Hendling                                        |                                                                                              | 0.00                                                     |
|                              |                              |                                        |                               |                              |                                                 |                  | 200.00        |                                        | 200.00     |          |                                                                        |                                                                                              | 623.75                                                   |
| Performance:                 | Start Date                   |                                        | Corr                          | nmodity Code                 | 150003 / Art                                    |                  | Tax Code      | CHC<br>Chico Sales Tax                 |            | <i>'</i> | Related Docur                                                          | nents                                                                                        |                                                          |
| Performance                  | ind Date                     |                                        | Over                          | rride Receiving<br>uired     | ×                                               |                  | Taxable       | ~                                      |            |          | Purchase Order<br>Requisition: 41                                      | : 240002832T<br>85411                                                                        | •                                                        |
| more info                    |                              |                                        | Prep                          | payment                      | no value                                        |                  | Asset         | ×                                      |            |          | What's next fo                                                         | r my order?                                                                                  | Ŷ                                                        |
|                              |                              |                                        | P0 0                          | Clauses                      | Add                                             |                  | Asset Profile | ID no value                            |            |          | Next Step<br>Approvers                                                 | DOA Approval - De                                                                            | ptiD                                                     |
| ○ CHARTFIELD                 |                              |                                        |                               |                              |                                                 |                  | 1             | /alues have been overridde<br>his line | n for 🗋 🅜  | ×.       |                                                                        | Harper, Malachi                                                                              |                                                          |
| Business Unit                | Fund                         | DeptID                                 | Comr                          | modity CF                    | Account                                         | Account Override | Program       | Class                                  | Project    |          | Workflow                                                               |                                                                                              |                                                          |
| SMCMP<br>Cal State San Mari  | os General Fund              | MP 1001_S<br>Noc FA Acad               | MCMP 150<br>Resource Art      | 003                          | 660003_SMCMP<br>SupSirv Other                   | no value         | no value      | no value                               | no value   |          | Show                                                                   | skipped steps                                                                                |                                                          |

## Help & Support

Open a Ticket Using <u>ServiceNow</u>.